Pairing Procedure for iKeyFree Pro

- Step 1. Install the iKeyFree Pro device
- Step 2. Install the iKeyFree Pro App.
- Step 3. Pairing iKeyFree Pro device and smartphone

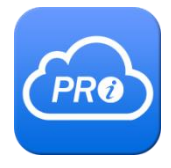

# **First registration**

### 1. At iKeyFree Pro device

- 1) Press reset button on the back for about 3 seconds and release after the beep sound. (Fig. 1)
- 2) Enter the PIN code and touch the ENTER button (Fig. 2)
- 3) Touch the desired register number(EX 1/2) (Fig. 3)
  - Registered numbers are LEDs off
  - Unregistered numbers are LEDs on
- 4) Then the number blink for 2 minutes and processing (Fig. 4)
- 5) When the device registration is completed, the keypad ENTER LED on.

### 2. At Smartphone Application

Setting  $\rightarrow$  Register  $\rightarrow$  Vehicle name  $\rightarrow$  Select iKeyFree Pro xxxx device

- $\rightarrow$  Put the smartphone around the iKeyFree Pro device closely (3cm).
- 1) Select the iKeyFree Pro xxx at the top and "save" (Android)
- 2) Select the iKeyFree xxx at the top and "pairing" (iPhone)
- 3) Registered devices can be confirmed by occupied circle numbers in setting window.

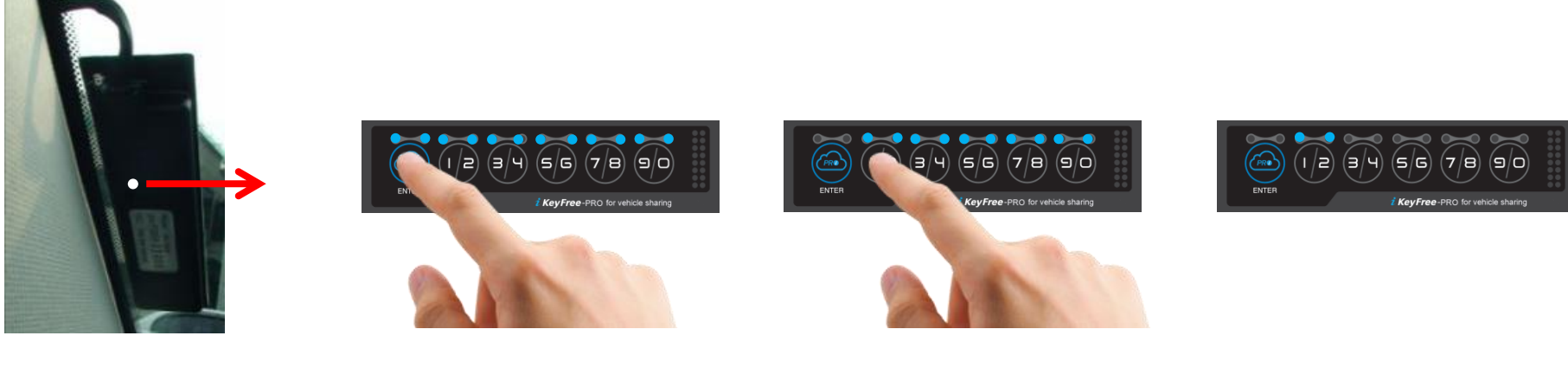

## To re-register a smartphone

1. In the Smartphone setting: It should be deleted the registered Bluetooth device and register again!!

Settings  $\rightarrow$  connections  $\rightarrow$  Bluetooth  $\rightarrow$  select the registered device  $\rightarrow$  Unpair (Android) Settings  $\rightarrow$  Bluetooth  $\rightarrow$  Select the registered device in my devices  $\rightarrow$  Forget This Device (iPhone)

### 2. At iKeyFree Pro device

- 1) Press the reset button on the back for about 3 seconds and release after the beep sound. (Fig. 1)
- 2) Enter the PIN code and touch the ENTER button (Fig. 2)
- 3) Press the registered number 2 seconds, all LEDs blink 3 times and completed. (Fig. 3)
- 4) Repeat the process 1), 2)
- 5) Touch the desired register number (Fig. 4), then the number blink for 2 minutes and processing.
- 6) When the device registration is completed, the keypad ENTER LED on.

#### 3. At Smartphone Application

Setting  $\rightarrow$  Register  $\rightarrow$  Vehicle name  $\rightarrow$  Select iKeyFree Pro xxxx device

- $\rightarrow$  Put the smartphone around the iKeyFree Pro device closely (3cm).
- 1) Select the iKeyFree Pro xxx at the top and "save" (Android)
- 2) Select the iKeyFree xxx at the top and "pairing" (iPhone)
- 3) Registered devices can be confirmed by occupied circle numbers in setting window.

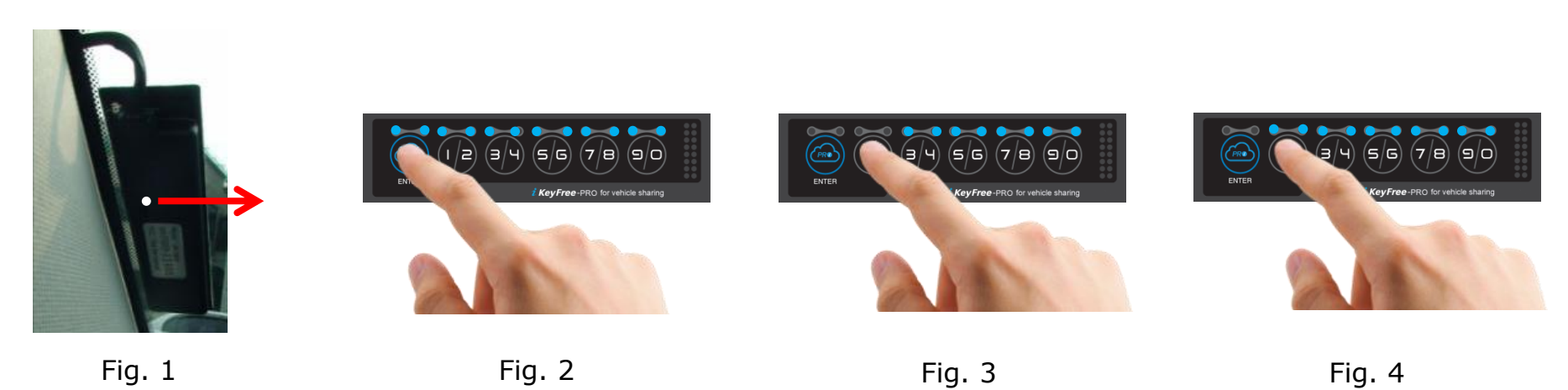